## PRE-SAISIE DES LICENCE DEBUT SAISON 2016

### Quelles sont les possibilités ?

Il est possible d'effectuer la pré-saisie :

- D'une prise de licence
- D'un renouvellement de licence

Les athlètes concernés sont les athlètes du club. Le renouvellement doit être un renouvellement simple (*pas une mutation ou un changement de type de licence*). Un club maître ne peut pas pré-saisir pour ses sections locales ni les sections locales entres elles. Chaque utilisateur SI-FFA ayant le profil CLUB\_ADM peut pré-saisir des licences pour ses acteurs.

### Où se trouve le module ?

#### Dans le menu principal du module LICENCE

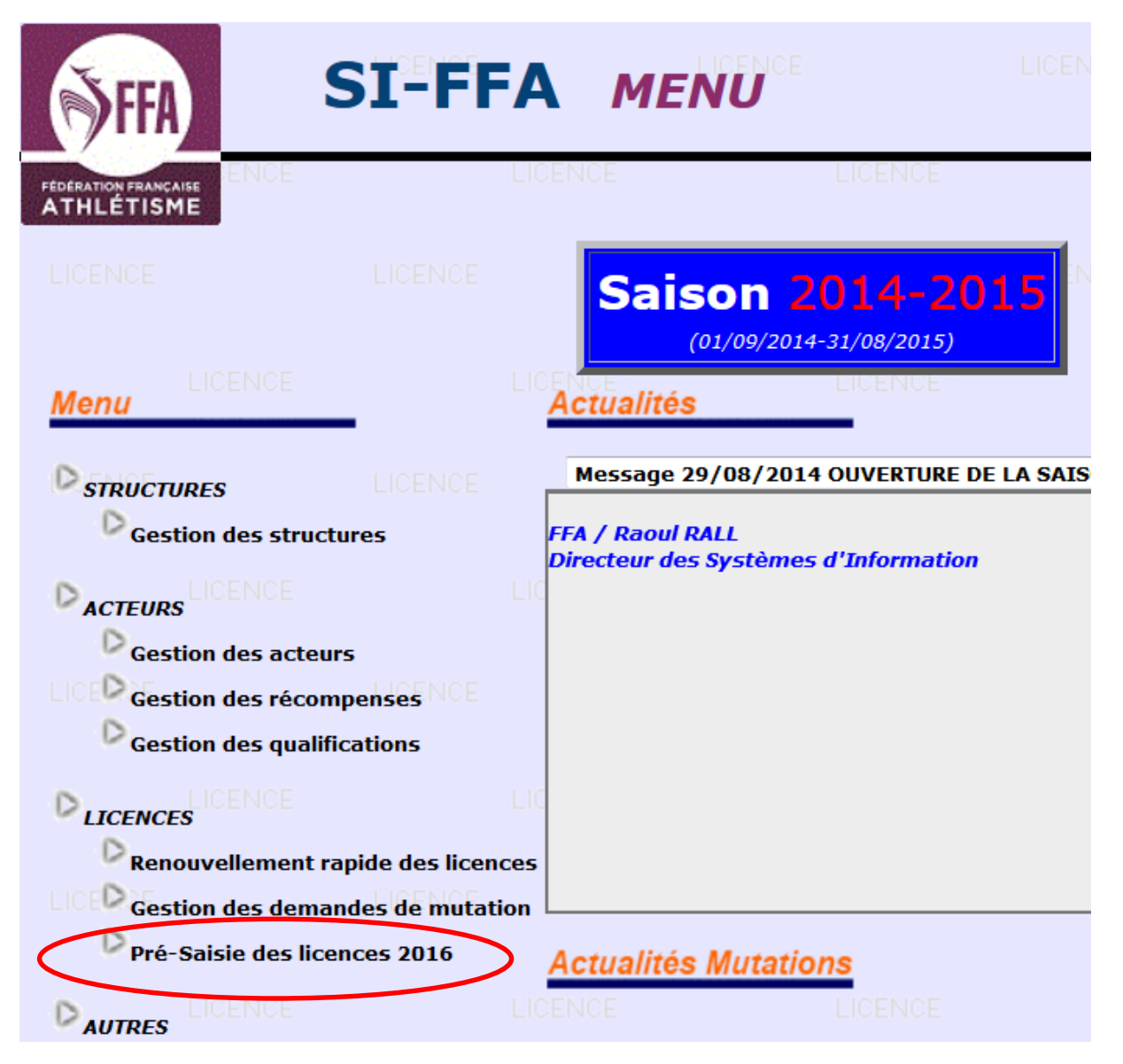

### Préalable : Pré-Saisie de l'affiliation

La pré-saisie des licences présuppose l'affiliation pour la saison 2016. Un écran demande donc au club son choix pour l'assurance RC pour la saison 2016. Ce choix n'est demandé qu'une seule fois.

# SI-FFA Pré-Saisie des licences 2016

Menu > Portail > Quitter

|                   | S                                                                          | ECTION L. : S/L AS BEAUVERT GRENOBLE (                                                               | (11171)                                                            |
|-------------------|----------------------------------------------------------------------------|----------------------------------------------------------------------------------------------------|--------------------------------------------------------------------|
| Section           | n locale : 038028 S<br>maître : 038072 ENTENTE ATHLETIO                    | /L AS BEAUVERT GRENOBLE<br>QUE GRENOBLE 38* Ligue : 33 LIGUE D'ATHLETISM                             | Sigle : ASBG<br>E DE RHONE-ALPES <u>Toutes les coordonnées des</u> |
| Té<br>Solde du    | léphone : 🕒 04 76 70 27 42<br>Compte : 522,510                             | Télécopie :<br>Débit : <b>347,550</b>                                                                | gerald.givone@free.fr Site web<br>Crédit : 870,060                 |
|                   | Aff                                                                        | filiation pour la saison 2016                                                                        |                                                                    |
|                   | Vous déclarez vou<br>Veuillez préciser vot                                 | loir vous affilier à la FFA pour la saison 2016.<br>re choix pour l'assurance responsabilité civile. |                                                                    |
|                   | Responsabilité civile :                                                    | •                                                                                                    |                                                                    |
|                   |                                                                            |                                                                                                    | Valider Annuler                                                    |
| Co choix o        | st rannalá ansuita sur cat ácr                                             |                                                                                                    |                                                                    |
| Ce choix e        | st rappele ensuite sur cet eci                                             | all .                                                                                                |                                                                    |
|                   | ST-FFA Drá-                                                                | Salsie des licences 201                                                                              | 6                                                                  |
| -A)               | SI ITA PIC-                                                                | Salsie des licelices 201                                                                             | Menu > Portail > Quitter                                           |
|                   |                                                                            |                                                                                                    |                                                                    |
| TAT               |                                                                            | SECTION L. : S/L AS BEAUVERT GRENOB                                                                  | LE (11171)                                                         |
| AI 4<br>ce M. 8   | Section locale : 038028<br>038072 ENTENTE                                  | S/L AS BEAUVERT GRENOBLE<br>THLETTOUE GRENOBLE 38* Lique : 33 LIQUE D'ATHLE                          | Sigle : ASBG                                                       |
| ce F. 1<br>ur 189 | Club maïtre : <u>des structures</u><br>Téléphone : <b>9</b> 04 76 70 27 42 | Télécopie :                                                                                          | gerald.givone@free.fr Site web                                     |
|                   | Solde du Compte : 522,510                                                  | Débit : <b>347,550</b>                                                                               | Crédit : <b>870,060</b>                                            |
|                   |                                                                            | Recherche d'un acteur                                                                                |                                                                    |
|                   |                                                                            | Nº licence :                                                                                         |                                                                    |
| Nom :             |                                                                            | Prénom :                                                                                             | Sexe :                                                             |
|                   | Acteur licencié de la saison 🔹 🔻                                           | Categone : •                                                                                         | i ype licence :▼<br>@ <u>Rafraîchir la liste</u>                   |
|                   |                                                                            | a EEA pour la caison 2016 et pe pas cheisir l'assurance re                                           | enercabilitá civila da la EEA                                      |
|                   | La Pré-Saisie ne peut se faire que po                                      | our les athlètes de votre club.( <i>Pas ceux d'une section loca</i>                                  | ale ou d'un club maître.)                                          |
|                   |                                                                            |                                                                                                    |                                                                    |
|                   |                                                                            |                                                                                                    |                                                                    |
|                   |                                                                            |                                                                                                    |                                                                    |
|                   |                                                                            |                                                                                                    |                                                                    |
|                   | **                                                                         | ** Veuillez affiner votre sélection (0/6 ) ***                                                       |                                                                    |
|                   |                                                                            |                                                                                                    |                                                                    |
|                   |                                                                            |                                                                                                    |                                                                    |
|                   |                                                                            |                                                                                                    |                                                                    |
|                   |                                                                            |                                                                                                    |                                                                    |
|                   |                                                                            |                                                                                                    | Voir ma liste de Pré-Saisie Fermer                                 |

Ce choix ne remplace pas l'affiliation qui doit être faite au début de la saison.

### Présentation générale

| Fédération : 0                      | FEDE : Fédérati<br>Fédération Fra | on Française d'Athl                                                                                                    | étisme (0)                                                                                                    |                                                                                                    |
|-------------------------------------|-----------------------------------|----------------------------------------------------------------------------------------------------|----------------------------------------------------------------------------------------------------|----------------------------------------------------------------------------------------------------|
| Fédération : 0                      | Fédération Fra                    |                                                                                                    |                                                                                                    |                                                                                                    |
|                                     |                                   | nçaise d'Athlétisme                                                                                                    |                                                                                                    | Sigle : FFA                                                                                                    |
| Téléphone : Solde du Compte : 0,000 | 80 70 00 Télécopie :<br>Débit :   | 01 45 81 44 66<br>0,000                                                                                                    | <u>ffa@athle.fr</u> doublon n                                                                                                    | nutation <u>Site web</u><br>Crédit : 0,000                                                                                                    |
|                                     |                                   | ,                                                                                                    |                                                                                                    |                                                                                                    |
|                                     | Recherche d'un ac                 | teur                                                                                                    |                                                                                                    |                                                                                                    |
|                                     | Nº licence :                      |                                                                                                    | Sava :                                                                                                    |                                                                                                    |
| ié de la saison 🔹                   | Catégorie : 🔻                     |                                                                                                    | Type licence                                                                                                    | : •                                                                                                    |
|                                     |                                   |                                                                                                    | <br>@                                                                                                    | <u>Rafraîchir la liste</u>                                                                                                    |
| *** 1                               | Veuillez affiner votre sél        | ection (0/6 ) ***                                                                                                    |                                                                                                    |                                                                                                    |
|                                     |                                   |                                                                                                    | Voir ma liste de                                                                                                    | Pré-Saisie <i>Fermer</i>                                                                                                    |
|                                     | ié de la saison    ****           | Solde du Compte : 0,000       Débit :         Recherche d'un ac         Nº licence :       Prénom :         ié de la saison       Catégorie :       T         *** Veuillez affiner votre sélo | Solde du Compte : 0,000       Débit : 0,000         Recherche d'un acteur         Nº licence :       Prénom :         ié de la saison <ul> <li>Catégorie :</li> <li></li> <li></li> <li>*** Veuillez affiner votre sélection (0/6 ) ***</li> </ul> | Solde du Compte : 0,000       Débit : 0,000         Recherche d'un acteur         Nº licence :       Prénom :         Prénom :       Catégorie :         Catégorie :       Type licence         @ /         *** Veuillez affiner votre sélection (0/6 ) *** |

### Pré-saisie d'une prise de Licence

L'athlète doit être préalablement enregistré. Pour cela, aucun changement, il faut aller dans Gestion des acteurs / Ajout d'un acteur.

Allez dans le module de Pré-Saisie. Recherchez votre acteur en entrant le début de son nom et prénom par exemple, puis cliquez sur « rafraîchir la liste ».

Le système trouve l(es)'acteur(s), cliquez sur sa ligne qui vous intéresse.

|      |             |         |                 |          |          |          | Reche     | rche d'ur | acteu | r                        |          |         |          |           |        |
|------|-------------|---------|-----------------|----------|----------|----------|-----------|-----------|-------|--------------------------|----------|---------|----------|-----------|--------|
|      |             |         |                 |          |          | N        | licence : |           |       |                          |          |         |          |           |        |
| r    | Nom : ARNOU |         |                 |          |          | Pr       | énom : CH | RIS       |       |                          | Sexe     | : •     |          |           |        |
|      | Acte        | ur lice | ncié de la sais | on       | •        | Ca       | tégorie : | •         |       |                          | Туре     | licence | :        | •         |        |
| L    |             |         |                 |          |          |          |           |           |       |                          |          | @       | Rafraîch | ir la lis | te     |
|      | Prénom      | Seve    | Data da         | Cat      | Dra      | Saison   | Licence   | Nation    | Etat  | Club                     | Lique    | Email/  | Poste    | Titro     | Typ    |
|      |             | JENE    | Naiaaaaaa .     | Gal.     | Fia.     | Jaison   | Licence   | Nation    | Ltat  | 0100                     | Ligue    |         | FUste    | inure     | - yy   |
| •    | <u> </u>    |         | Naissance 🔺     | <u> </u> | <u> </u> | <u> </u> |           | <u> </u>  |       |                          | <u> </u> |         | <u> </u> | <u> </u>  | Licenc |
| DULD | CHRISTOPHE  | M       | 19/05/1988      | *        | *        | ****     | *****     | FRA       | *     | 008002-ASPTT CHARLEVILLE | CHA      | *N      | 08000    | 0         | ***    |
| OULT | CHRISTOPHE  | M       | 08/01/1967      | VE       | 0        | 2009     | 510371    | FRA       | V     | 035011-CJF SAINT-MALO    | BRE      | *N      | 35350    | 0         | LOIS   |
| DUT  | CHRISTOPHE  | м       | 14/08/1972      | SE       | 0        | 2001     | 458657    | FRA       | V     | 000000-HORS STADE FFA    | C-T      | N       | 59270    | 1         | HSFF   |
| DUX  | CHRISTELLE  | F       | 15/08/1993      | PO       | 0        | 2004     | 525225    | FRA       | V     | 201003-CA AJACCIO        | COR      | *N      | 20129    | 0         | LOIS   |
| DUX  | CHRISTIANE  | F       | 12/08/1961      | VE       | 0        | 2003     | 209072    | FRA       | V     | 000000-HORS STADE FFA    | C-T      | *N      | 14740    | 0         | HSFF   |
|      |             |         |                 |          |          |          |           |           |       |                          |          |         |          |           |        |
|      |             |         |                 |          |          |          |           |           |       |                          |          |         |          |           |        |

Voici l'écran de pré-saisie d'une prise de licence.

Comme d'habitude les champs obligatoires sont en rouge.

| N FRANÇAISE                           |                 |                  |                 |              |                                                       |         |
|---------------------------------------|-----------------|------------------|-----------------|--------------|-------------------------------------------------------|---------|
|                                       |                 |                  |                 |              |                                                       |         |
|                                       |                 | CTEUR            |                 |              | STRUCTURE                                             |         |
|                                       | ARNOU           | D CHRISTOPHE     |                 |              | 008002-ASPTT CHARLEVILLE                              |         |
|                                       | 08000 CHA       |                  | 2FS             |              | 09-LIGUE D'ATHLETISME DE CHAMPAGNE                    |         |
|                                       | FF              | A FRANCE         | <b>L</b> 5      |              | 08000 VILLERS SEMEUSE                                 |         |
|                                       | né le : 19/05,  | 1988 Sexe : Mas  | sculin          |              | FRA FRANCE                                            |         |
|                                       |                 |                  | Pré-            | Saisie : Pri | se de licence                                         |         |
|                                       |                 | Sais             | son : 2014-2015 | Catégorie SE | SENIOR Licence 000000000                              |         |
| Structure d'appar                     | tenance: 008    | 002 ASPTT CH     | RLEVILLE        |              |                                                       |         |
| Type de                               | elicence :      |                  | •               |              |                                                       |         |
| Date d                                | le dépôt : 17/  | 02/2015          |                 |              |                                                       |         |
| Date du certificat                    | : médical :     |                  |                 |              |                                                       |         |
| Assurance                             | Individuelle Ou | •                |                 |              |                                                       |         |
| · · · · · · · · · · · · · · · · · · · | Email :         |                  |                 |              |                                                       |         |
|                                       |                 |                  |                 |              |                                                       |         |
| Discipline pr                         | incipale :      |                  |                 | •            |                                                       |         |
| Disciplinos corr                      | ndairoc · 🔲     | 🗖 -              |                 | 1-           |                                                       |         |
| Disciplines seco                      |                 | Sprint 🗀 Epreuv  | es combinees    | Epreuves n   |                                                       | versaux |
|                                       |                 | SUITE IONAITUAIN |                 |              | Id Santo / Bion-otro Marcho Marcho nordiduo Domi tond |         |

### Pré-saisie d'un renouvellement

Pour rechercher un acteur son numéro de licence suffit, puis cliquez sur « rafraîchir la liste ». Le système trouve l'acteur, cliquez sur sa ligne et voici l'écran de pré-saisie d'un renouvellement d'une licence.

Comme d'habitude les champs obligatoires sont en rouge.

|                                                                                                    | Menu > Portai                                                                                                    |
|----------------------------------------------------------------------------------------------------|----------------------------------------------------------------------------------------------------|
| E                                                                                                    |                                                                                                    |
| ACTEUR                                                                                                    | STRUCTURE                                                                                                    |
| ROULET JACK<br>16 RUE VINCENT COMPOINT<br>75018 PARIS<br>FRA FRANCE<br>né le : 15/04/1951 Sexe : Masculin                             | 092017-COURBEVOIE ATHLETISME CLUB ET LOISIR<br>16-LIGUE D'ATHLETISME D'ILE DE FRANCE<br>89/91 BOULEVARD DE VERDUN<br>92400 COURBEVOIE<br>FRA FRANCE |
|                                                                                                    | SOLDE                                                                                                    |
| Solde du compte : 244,05€ Montant des l<br>Ce solde prévisionnel comprend les                                                         | licences Pré-Saisie : <b>0,00€</b> Solde prévisionnel du compte : <b>244,05€</b><br>cotisations d'affiliation et les pré-saisies des licences       |
| Pré-Saisie : R                                                                                                    | enouvellement d'une licence                                                                                                    |
| Licence numéro : 397838<br>Saison : 2014-2015<br>Etat de la licence : Valide<br>Type de licence : Athlé Encadrement<br>Catégorie : VE |                                                                                                    |
| Date du certificat médical :<br>Type - Date de mutation : -                                                                           |                                                                                                    |
| ssurance individuelle accident : Oui 🔻                                                                                                |                                                                                                    |
|                                                                                                    |                                                                                                    |
| Email: jack.roulet@athleif.org                                                                                                    |                                                                                                    |
| Adresse Principale ligne 1 -                                                                                                    |                                                                                                    |
| Adresse Principale ligne 2 :                                                                                                    |                                                                                                    |
| Adresse Principale ligne 3 : 16 RUE VINCENT COMPOINT                                                                                  |                                                                                                    |
| Pays <u>?</u> : FRA                                                                                                    |                                                                                                    |
| Code postal / Ville ?: 75018 / PARIS                                                                                                  |                                                                                                    |
| Si vous remarquez l'absence d'une v                                                                                                   | ville française <u>cliquez ici</u> pour demander sa création                                                                                        |
| Discipline principale :                                                                                                    | •                                                                                                    |
| Disciplines secondaires : 📄 Sprint 🗐 Epreuves combinées                                                                               | Epreuves multiples 🗌 Haies 🗌 Relais 🗍 Lancers en rotation 🗐 Lancers transversa                                                                      |
| Saute longitudinaux Saute a                                                                                                    | vec harre Kid Santé / Bion-ôtre Marche Marche pordigue Demi fond                                                                                    |

Enregister la pré-saisie du renouvellement de la licence Fermer

### De juin au 26 août à 22h

Le module de pré-saisie est ouvert. Il est possible d'enregistrer les pré-saisies de prise et de renouvellement de licence. Certains contrôles sont effectués. Le solde du compte devrait permettre la prise effective de la licence.

La liste des pré-saisies est consultable en cliquant sur ce bouton :

Voir ma liste de Pré-Saisie

Voici l'écran :

| ATHLETIS                                                                                                    |                                           |                                                            |                                                 |                                    |                                        |                                                                                                    |                                                                                                    |                                                                                                    |                                                                                             |                        |
|----------------------------------------------------------------------------------------------------|-------------------------------------------|------------------------------------------------------------|-------------------------------------------------|------------------------------------|----------------------------------------|----------------------------------------------------------------------------------------------------|----------------------------------------------------------------------------------------------------|----------------------------------------------------------------------------------------------------|---------------------------------------------------------------------------------------------|------------------------|
|                                                                                                    |                                           |                                                            |                                                 |                                    |                                        |                                                                                                    | Sélection                                                                                           |                                                                                                    |                                                                                             | NCE                    |
|                                                                                                    | LICE                                      |                                                            |                                                 |                                    | Recherche                              | des Nom 🔻 commença                                                                                     | nt par :                                                                                            | @ EXE                                                                                                    |                                                                                             |                        |
|                                                                                                    |                                           | NFORMA                                                     | TIONS                                           |                                    |                                        |                                                                                                    |                                                                                                    | SOLDE                                                                                                    |                                                                                             |                        |
| Bienvenue<br>Vous pou                                                                                                    | e dans le nou<br>La sais<br>vez pré-saisi | veau mod<br>on 2016 n<br>r des prise<br>licenc<br>Bonne se | ule de p<br>a pas d<br>s ou de<br>es.<br>aisie. | oré-saisie<br>lébuté.<br>es renouv | des licence<br>ellements d             | S. Solde du compte : 1 4                                                                               | 00,85€ Montant<br>Ce solde prévisionnel comp                                                        | des licences Pré-Saisie : <b>192,75€</b><br>rend les cotisations d'affiliation et le                                         | Solde prévisionnel du<br>s pré-saisies des licences                                         | compte : <b>958,10</b> |
|                                                                                                    |                                           |                                                            | _                                               |                                    |                                        |                                                                                                    | LICENCE                                                                                             | LICENCE                                                                                                    | LICENCE                                                                                     | LICENCE                |
|                                                                                                    | -                                         |                                                            | Type                                            |                                    |                                        |                                                                                                    |                                                                                                    | Détails                                                                                                    |                                                                                             |                        |
| BAUDOIN                                                                                                    | JEAN-MARIE                                | 200322                                                     | ENCA                                            | 80.25€                             |                                        | Pren                                                                                                   | om :                                                                                                |                                                                                                    |                                                                                             |                        |
| HARDOUIN           HARDOUIN           HARDOUIN <t< td=""><td></td><td>828851<br/>199156</td><td></td><td>32.25€<br/>80.25€</td><td>Non Traité<br/>Non Traité<br/>Non Traité</td><td>Catégo<br/>Type de licer<br/>Date de certif médi<br/>Assurance Indiv. Accid<br/>En<br/>Disciplines secondai</td><td>rie :<br/>ca :<br/>cal :<br/>ent :<br/>ail :<br/>nc. :<br/>Lancers en rot<br/>Santé / Bien-ê<br/>Grand fond</td><td>ives combinées Epreuves mul<br/>ation Lancers transversaux<br/>tre Marche Marche nordiqu<br/>frail / Course nature / km vertice</td><td>tiples Haies Relais<br/>Saut longitudinaux Sau<br/>e Dami fond Fond - Ro<br/>al Montagne Cross</td><td>ts avec barre 🗌<br/>ute</td></t<> |                                           | 828851<br>199156                                           |                                                 | 32.25€<br>80.25€                   | Non Traité<br>Non Traité<br>Non Traité | Catégo<br>Type de licer<br>Date de certif médi<br>Assurance Indiv. Accid<br>En<br>Disciplines secondai | rie :<br>ca :<br>cal :<br>ent :<br>ail :<br>nc. :<br>Lancers en rot<br>Santé / Bien-ê<br>Grand fond | ives combinées Epreuves mul<br>ation Lancers transversaux<br>tre Marche Marche nordiqu<br>frail / Course nature / km vertice | tiples Haies Relais<br>Saut longitudinaux Sau<br>e Dami fond Fond - Ro<br>al Montagne Cross | ts avec barre 🗌<br>ute |

### A partir du 1<sup>er</sup> Septembre

Pour les clubs qui n'auront pas fait de pré-saisie, aucun changement.

Pour les clubs qui auront effectué des pré-saisies certains menus seront masqués. Le temps de permettre au système de transformer les licences pré-saisies en licences effectives.

| SI-F                                  | FA MENU                                                                                         |
|---------------------------------------|-------------------------------------------------------------------------------------------------|
| FEDERATION FRANCAISE<br>ATHLÉTISME    |                                                                                                 |
|                                       | Saison 201<br>(01/09/2014-31/08                                                                 |
| Menu                                  | Actualités                                                                                      |
| STRUCTURES                            | Merci pour votre bienveillance                                                                  |
|                                       | ATTENTION PARTICULARITE CI<br>Vous devez tout d'abord saisi<br>avant de tenter de l'affilier (R |
|                                       | Pour toutes informations com                                                                    |
| DLICENCES                             | Bonne saisie et bonne saison<br>FFA / Raoul RALL<br>Directeur des Systèmes d'Info               |
| Pré-Saisie des licences 2016          | Actualités Mutations                                                                            |
| AUTRES                                |                                                                                                 |
| Etats (V2)<br>Exportation des données | Etat Mutation : Mutation<br>Club concerné : 008015                                              |
| Definitions diverses                  |                                                                                                 |
| Tables de codification                |                                                                                                 |

La gestion des structures est toujours visible et accessible.

Le club peut s'affilier et faire toutes les opérations nécessaires au début de la saison.

Pour lancer la prise effective des licences pré-saisies il faut, après avoir affilié son club, valider sa liste.

Une fois la liste validée, le système effectuera la prise automatique des licences pré-saisies.

- Si tout s'est bien passé, le système a pu prendre toutes les licences pré-saisies, vous revenez aux écrans habituels du SI-FFA, notamment le menu « Gestion des acteurs » est à nouveau disponible pour vous permettre de créer ou saisir d'autres licences par exemple.
- Si certaines licences n'ont pas pu être prises, vous pouvez aller sur votre liste et là le système vous explique pourquoi certaines licences n'ont pas été prises. Vous pouvez :
  - Soit supprimer les licences pré-saisies qui posent problème, votre liste est vide, vous revenez à la gestion habituelle du SI-FFA.
  - Soit résoudre les problèmes qui ont empêché le système de terminer la prise / renouvellement des licences pré-saisies. Par exemple, votre compte n'était pas assez approvisionné. Vous faites approvisionner votre compte par votre Ligue ou votre Comité, vous validez votre liste. Le système repassera, clôturera votre liste et vous reprendrez à la gestion habituelle du SI-FFA.

En vous rendant sur votre liste vous êtes systématiquement informé de ce qui a été fait, de ce qui a pu provoquer éventuellement des blocages, des actions que vous pourrez réaliser. Voici la liste exhaustive des messages que vous pourrez rencontrer en fonction de votre situation :

### INFORMATIONS

Votre liste de Pré-Saisie est vide

#### INFORMATIONS

Bienvenue dans le nouveau module de pré-saisie des licences. La saison 2016 n'a pas débuté. Vous pouvez pré-saisir des prises ou des renouvellements de licences. Bonne saisie.

#### INFORMATIONS

Bienvenue dans le nouveau module de pré-saisie des licences. La saison a débuté. Le système attend que vous validiez votre liste de pré-saisies. Bon début de saison.

#### INFORMATIONS

Bienvenue dans le nouveau module de pré-saisie des licences. La saison a débuté. Le système traitera bientôt votre liste. Bon début de saison.

#### INFORMATIONS

Bienvenue dans le nouveau module de pré-saisie des licences. La saison a débuté. Votre liste est en cours de traitement. Bon début de saison.

#### INFORMATIONS

Bienvenue dans le nouveau module de pré-saisie des licences. La saison a débuté. Le système a terminé de prendre/renouveler vos licences. Votre liste est vide. Bon début de saison.

#### INFORMATIONS

| Bienvenue dans le nouveau module de pré-saisie des licences.                                         |
|----------------------------------------------------------------------------------------------------|
| La saison a débuté.                                                                                  |
| Le système a terminé de prendre/renouveler vos licences.                                             |
| Certaines licences n'ont pas pu être prises / renouvelées.                                           |
| Les motifs sont indiqués ci-dessous. Vous pouvez solutionner les problèmes et Valider votre liste ou |
| supprimer les pré-saisies qui posent problème.                                                       |
| Bon début de saison.                                                                                 |
|                                                                                                    |
|                                                                                                    |

Vous êtes averti par mail lorsque le système a terminé de traiter votre club. Un mail est envoyé automatiquement à l'email du club.

### Analyse d'un exemple :

| RAN    |                                                        |                                                   |                                                |                                                                                                    |                                                                                                    |                                             |                                                                                                    |                                                    |
|--------|--------------------------------------------------------|---------------------------------------------------|------------------------------------------------|----------------------------------------------------------------------------------------------------|----------------------------------------------------------------------------------------------------|---------------------------------------------|----------------------------------------------------------------------------------------------------|----------------------------------------------------|
|        |                                                        |                                                   |                                                |                                                                                                    | Séle                                                                                                    | ction                                       |                                                                                                    |                                                    |
|        |                                                        | E                                                 |                                                |                                                                                                    | Recherche des Nom 🔻 commençant pa                                                                                                    | r :                                         |                                                                                                    | @ EXE                                              |
|        |                                                        |                                                   |                                                |                                                                                                    | INFORMATIONS                                                                                                    |                                             |                                                                                                    | SOLDE                                              |
| tife   | s cont india                                           |                                                   | Bienve<br>Le sy<br>Cert                        | nue dans le<br>stème a te<br>aines licen                                                                                                    | e nouveau module de pré-saisie des licences.<br>La saison a démarré.<br>«miné de prendre/renouveler vos licences.<br>ces n'ont pas pu être prises / renouvelées.                                                                                                    | Solde                                       | e du compte : <b>4,05€</b>                                                                                                    | Montant des licences Pré-Sais                      |
| un:    | 5 SUILL IIIUIC                                         | $moc c_{-}doc$                                    | COUC V                                         |                                                                                                    | s colutionner les problèmes et Valider votre liste ou supprimer les pré-saisies                                                                                                    |                                             |                                                                                                    |                                                    |
|        |                                                        | jues ci-des                                       | sous. V                                        | ous pouve:                                                                                                    | z solutionner les problèmes et Valider votre liste ou supprimer les pré-saisies<br>qui posent problème.<br>Bon démarrage de saison.                                                                                                    | CENCE                                       | Lice                                                                                                    | NCE LICENCE                                        |
|        |                                                        | jues ci-des                                       | sous. V                                        | ous pouve:                                                                                                    | z solutionner les problèmes et Valider votre liste ou supprimer les pré-saisies<br>qui posent problème.<br>Bon démarrage de saison.<br>Li <b>ste</b>                                                                                                    | CENCE                                       | LICE                                                                                                    | NCE LICENCE<br>Détail                              |
|        | Prénom 🔺                                               | N°Licence                                         | Type<br>de Lic                                 | ous pouve:<br>Montant 🔺                                                                                                    | z solutionner les problèmes et Valider votre liste ou supprimer les pré-saisies<br>qui posent problème.<br>Bon démarrage de saison.<br>Liste<br>Message 🔺                                                                                                    | CENCE<br>Prise                              | LICS<br>/ Renouvellement :<br>NOM:                                                                                                    | NCE LICENCE<br>Détail<br>Renouvellement de licence |
|        | Prénom -                                               | N°Licence                                         | Type<br>de Lic                                 | ous pouve:<br>Montant ▲<br>48.25€                                                                                                    | z solutionner les problèmes et Valider votre liste ou supprimer les pré-saisies<br>qui posent problème.<br>Bon démarrage de saison.<br>Liste<br>Message *                                                                                                    | CENCE                                       | / Renouvellement :<br>NOM:<br>Prenom :<br>Catégorie :                                                                                                    | NCE LICENCE<br>Détail<br>Renouvellement de licence |
|        | Prénom -<br>HATEM<br>JEAN                              | N°Licence<br>804189<br>241885                     | Type<br>de Lic<br>COMP<br>ENCA                 | ous pouve:<br>Montant ▲<br>48.25€<br>44.25€                                                                                                    | z solutionner les problèmes et Valider votre liste ou supprimer les pré-saisies<br>qui posent problème.<br>Bon démarage de saison.<br>Liste<br>##Renouvellement de la licence##Renouvellement de la licence réalisé pour la lic<br>##Renouvellement de la licence##Renouvellement de la licence réalisé pour la lic                                                                                                    | CENCE<br>Prise                              | / Renouvellement :<br>NOM:<br>Prenom :<br>Catégorie :<br>Type de licence :<br>e de certif médical :                                                                                                    | NCE LICENCE<br>Détail<br>Renouvellement de licence |
| •      | Prénom -<br>HATEM<br>JEAN<br>NICOLAS                   | N°Licence<br>804189<br>241885                     | Type<br>de Lic<br>COMP<br>ENCA<br>COMP         | ous pouve:<br>Montant ▲<br>48.25€<br>44.25€<br>48.25€                                                                                             | s solutionner les problèmes et Valider votre liste ou supprimer les pré-saisies<br>qui posent problème.<br>Bon démarage de saison.<br>Liste  ##Renouvellement de la licence##Renouvellement de la licence réalisé pour la lic ##Renouvellement de la licence##Renouvellement de la licence réalisé pour la lic (15)Le compte de la structure ne peut pas couvrir le coût de la licence ! (75.2                                                                                                    | CENCE<br>Prise<br>Dat<br>Assurar            | / Renouvellement :<br>NOM:<br>Prenom :<br>Catégorie :<br>Type de licence :<br>e de certif médical :<br>icce Indiv. Accident :<br>Email :                                                                   | NCE LICENCE<br>Détail                              |
| •<br>• | Prénom A<br>HATEM<br>JEAN<br>NICOLAS<br>PAUL           | N°Licence<br>804189<br>241885<br>241893           | Type<br>de Lic<br>COMP<br>ENCA<br>ENCA         | ous pouves<br>Montant ▲<br>48.25€<br>44.25€<br>48.25€<br>44.25€                                                                                   | s solutionner les problèmes et Valider votre liste ou supprimer les pré-saisies<br>qui posent problème.<br>Bon démarrage de saison.<br>Liste<br>##Renouvellement de la licence##Renouvellement de la licence réalisé pour la lic<br>##Renouvellement de la licence##Renouvellement de la licence réalisé pour la lic<br>(15)Le compte de la structure ne peut pas couvrir le coût de la licence ! (75.2<br>##Renouvellement de la licence##Renouvellement de la licence réalisé pour la lic                                                                                                    | CENCE<br>Prise<br>Dat<br>Assurar            | / Renouvellement :<br>NOM:<br>Prenom :<br>Catégorie :<br>Type de licence :<br>e de certif médical :<br>icce Indiv. Accident :<br>Email :<br>Discipline princ. :                                            | NCE LICENCE<br>Détail                              |
| II     | Prénom A<br>HATEM<br>JEAN<br>NICOLAS<br>PAUL<br>PIERRE | N°Licence<br>804189<br>241885<br>241893<br>856682 | Type<br>de Lic<br>COMP<br>ENCA<br>ENCA<br>ENCA | Montant         ▲           48.25€         44.25€           48.25€         44.25€           44.25€         44.25€           44.25€         44.25€ | s solutionner les problèmes et Valider votre liste ou supprimer les pré-saisies<br>qui posent problème.<br>Bon démarage de saison.<br>Liste  ##Renouvellement de la licence##Renouvellement de la licence réalisé pour la lic ##Renouvellement de la licence##Renouvellement de la licence réalisé pour la lic ##Renouvellement de la structure ne peut pas couvrir le coût de la licence ! (75.2 ##Renouvellement de la licence##Renouvellement de la licence réalisé pour la lic ##Renouvellement de la licence##Renouvellement de la licence réalisé pour la lic ##Renouvellement de la licence##Renouvellement de la licence## | CENCE<br>Prise<br>C Dat<br>Assurar<br>Disci | / Renouvellement :<br>NOM:<br>Prenom :<br>Catégorie :<br>Type de licence :<br>type de licence :<br>e de certif médical :<br>ce Indiv. Accident :<br>Email :<br>Discipline princ. :<br>plines secondaires : | NCE LICENCE<br>Détail<br>Renouvellement de licence |

L'encaule vous resume la situation

Plusieurs licences ont été renouvelées

Une licence n'a pas pu être prise par le système, elle est en jaune. Le message vous donne la raison.

- Vous pouvez faire approvisionner votre compte par votre ligue ou votre comité et appuyer sur « Valider la liste »
- Vous pouvez supprimer cette pré-saisie en cliquant ici.